-1-

# Using **AFNI** Interactively — More details than you want to know

- Start AFNI from the command line
  - **\* afni** reads datasets from the current directory
    - ♦ If no datasets in current directory, tries to read sub-directories 1 level deeper
  - **\* afni dir1 dir2** ... reads datasets from directories listed
  - **\*** afni -R reads datasets from the current directory and from all directories below it
- AFNI reads the file named .afnirc from your home directory, if it is present
  - \* This file is used to change many of the defaults (cf. File **README.environment**)

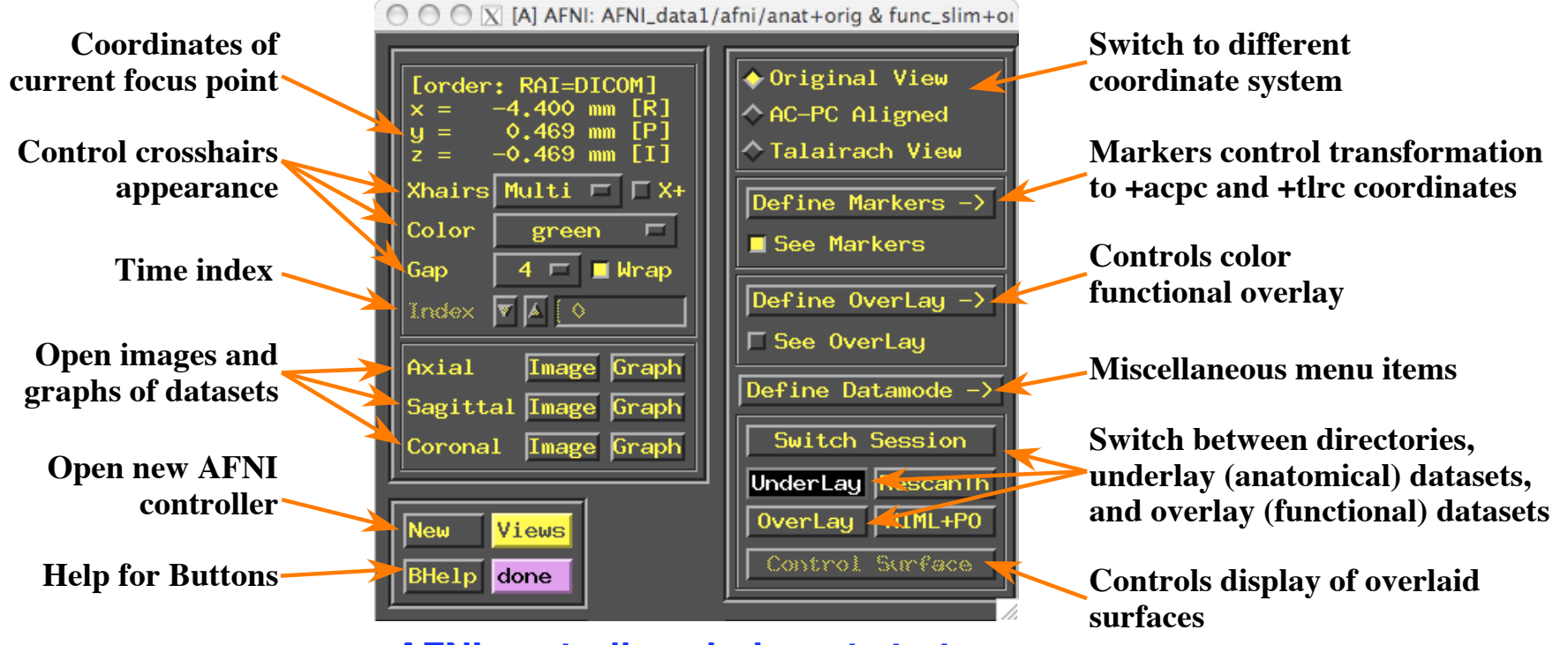

**AFNI controller window at startup** 

- Miscellaneous features of the AFNI controller window:
  - ★ *xyz*-coordinate display in upper left corner shows current focus location
    - $\diamond$  By default, the coordinates are in <u>RAI</u> order (from the <u>DICOM</u> standard):
      - $x = \underline{R}$ ight (negative) to Left (positive)
      - $y = \underline{A}$ nterior (negative) to Posterior (positive)
      - $rightarrow z = \underline{I}$ nferior (negative) to Superior (positive)
    - $\diamond$  This display order can be changed to the neuroscience imaging order <u>LPI</u>:
      - $x = \underline{L}$ eft (negative) to Right (positive)
      - y = Posterior (negative) to Anterior (positive)
      - $rightarrow z = \underline{I}$ nferior (negative) to Superior (positive)
      - → Right-click in coordinate display to change the coordinate order
  - \* The [Bhelp] button: when pressed, the cursor changes to a hand shape; use it to click on any AFNI button and you will get a small help popup

AFNI also has 'hints' (AKA 'tooltips')

- ★ Press the [New] button to open a new AFNI controller
- $\star$  Used to look at more than one dataset at a time
  - ♦ [Define Datamode] ⇒ [Lock] can be used to lock controllers together by coordinates
    - → All viewing windows within a controller are *always* locked together
  - Press the [Views] button to close/open the control panel at right
    - Button with inverted colors means that control panel or window is open

- ★ Press the [done] button twice within 5 seconds to exit AFNI
  - The first button press changes 'done' to 'DONE'
    - Fail to press second time in 5 seconds: it changes back to 'done'
  - Whatever you do, don't press a mouse button in the blank square to
     the right of [done]
    - We won't be responsible for the consequences
- \* The [Switch] buttons let you control which datasets are being viewed
  - [Switch Session] controls which directory datasets are viewable
     [
    - All datasets in same directory are assumed to be aligned in space
    - Any dataset can be the underlay; any dataset can be the overlay
  - [<u>Underlay</u>] control the background (grayscale) dataset anatomical dataset usually goes here
    - Current underlay dataset determines the resolution of and 3D region covered by image viewers
  - [Overlay] controls the overlay (color) dataset functional (statistical) dataset usually goes here
    - ➡ Functional datasets will be interpolated if needed to the underlay resolution, and flipped — if needed — to that orientation
      - Interpolation method controlled in [Define Datamode] panel
  - Current datasets are named in AFNI controller titlebar: look at it!

-4-

- <u>Dataset "chooser" window</u>
  - ★ List of datasets available in the current directory
  - ★ Left column has prefix names of datasets
  - ★ Right column has a little information about each dataset
    - How dataset was classified in to3d
    - Number of sub-bricks
- <u>To choose a dataset</u>
  - ★ Click on label, or scroll with mouse scroll-wheel, or use keyboard arrows
  - ★ Press [<u>Apply</u>] button to select the highlighted dataset, and also keep the chooser window open
  - ★ Press [Set] button to select the highlighted dataset, and also close the chooser window
  - ★ For the advanced and highly intellectual user:
    - Set environment variable AFNI\_DATASET\_BROWSE to YES to have AFNI switch to that dataset immediately upon selection (don't need to use [Apply] or [Set])
    - ♦ Environment variables can be set in your **.afnirc** file, or by using the [Edit Environment] control panel (cf. [Define Datamode]  $\Rightarrow$  [Misc])

| $\Theta \Theta \Theta$     | X menu       |                  |                |
|----------------------------|--------------|------------------|----------------|
| Choose One-<br>Underlay    |              |                  |                |
| EDspgr                     |              | [sp              | gr]*           |
| all_runs.qqED.8            | .glt         | [ep              | an:3D+t:1360]* |
| fitts.qqED.8.gl            | t            | [ep              | an:3D+t:1360]* |
| iresp_HumanMovi            | e.qqED.8.glt | [ep              | an:3D+t:141]*  |
| iresp_HumanPoin            | t.qqED.8.glt | [ep              | an:3D+t:141]*  |
| iresp_ToolMovie            | .qqED.8.glt  | [ep              | an:3D+t:141]*  |
| iresp_ToolPoint            | .qqED.8.glt  | [ep              | an:3D+t:141]*  |
| pb00.qqED.8.glt            | .r10.tcat    | [ep              | an:3D+t:136]*  |
| pb01.qqED.8.glt            | .r10.tshift  | [ep              | an:3D+t:136]*  |
| pb02.qqED.8.glt.r10.volreg |              | [ep              | an:3D+t:136]*  |
| pb03.qqED.8.glt            | .r10.blur    | [ep              | an:3D+t:136]*  |
| pb04.qqED.8.glt.r10.scale  |              | [epan:3D+t:136]* |                |
| full_mask.qqED.8.glt       |              | [fim]z           |                |
| stats.qqED.8.glt           |              | [fb              | uc:96]*        |
| Quit                       | Apply        |                  | Set            |

- ★ The [<u>RescanTh</u>] button checks the session (data directory) that you are currently working in for new datasets
  - Use this feature when when you create a new dataset using a command line program (like 3dcalc) outside of the AFNI interface, and then want to see it
  - ↔ [<u>RescanTh</u>] same as [<u>Define Datamode</u>]  $\Rightarrow$  [<u>Rescan This</u>]
    - This duplicate button added 02 Feb 2007 in response to AFNI workshop users from Princeton University
    - → If you set AFNI\_RESCAN\_AT\_SWITCH to YES, then [RescanTh] is done whenever you press [Underlay] or [Underlay]
- ★ The [<u>NIML+PO</u>] button tells AFNI to start listening for TCP/IP (network socket) connections from external programs
  - ♦ SUMA = SUrface MApper
    - Can exchange data with AFNI for two-way interactive display of data on cortical surface models in SUMA and in 3D volumes in AFNI

## plugout\_drive

- Program can send commands to AFNI that act like button presses in the AFNI controller windows
- Example: You can write a <u>script</u> (a list of commands) to make AFNI open image windows, and save an image window to a JPEG file
- You can write your own program to connect to AFNI and send data and send commands (if you are a programmer, that is)
- ♦ [<u>NIML+PO</u>] duplicates buttons on [<u>Define Datamode</u>] ⇒ [<u>Misc</u>] menu — also added on 02 Feb 2007

-5-

# The **Define Datamode** Control Panel

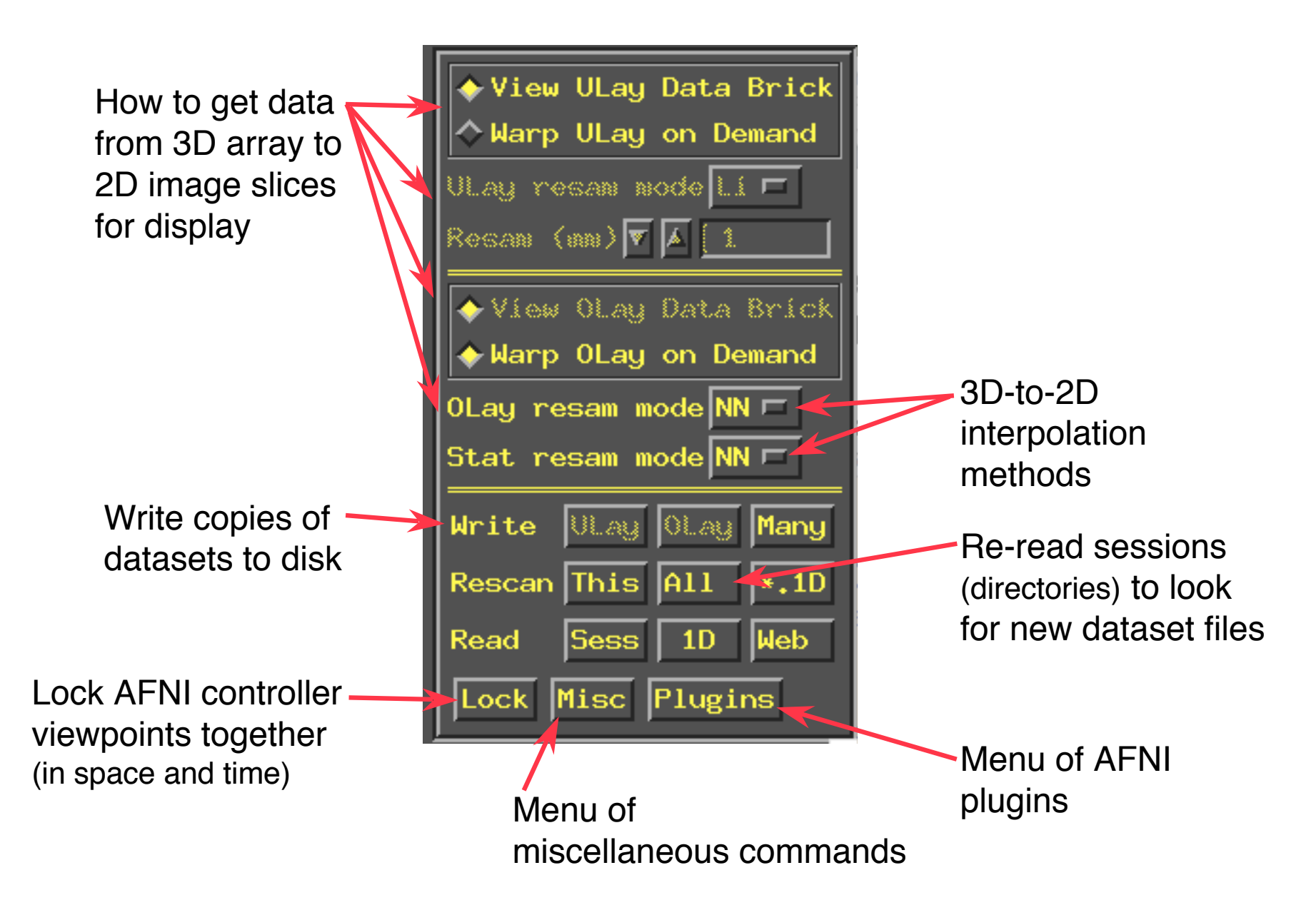

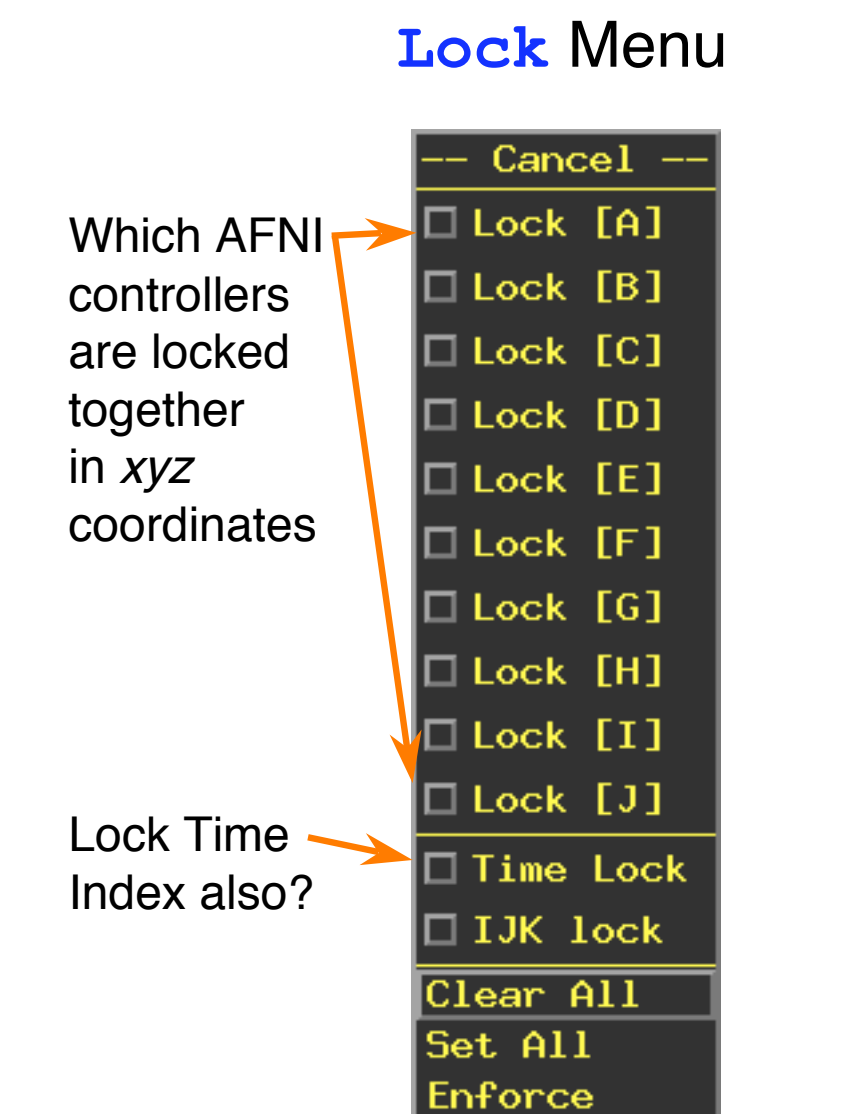

**N.B.**: There is only one lock

Misc Menu

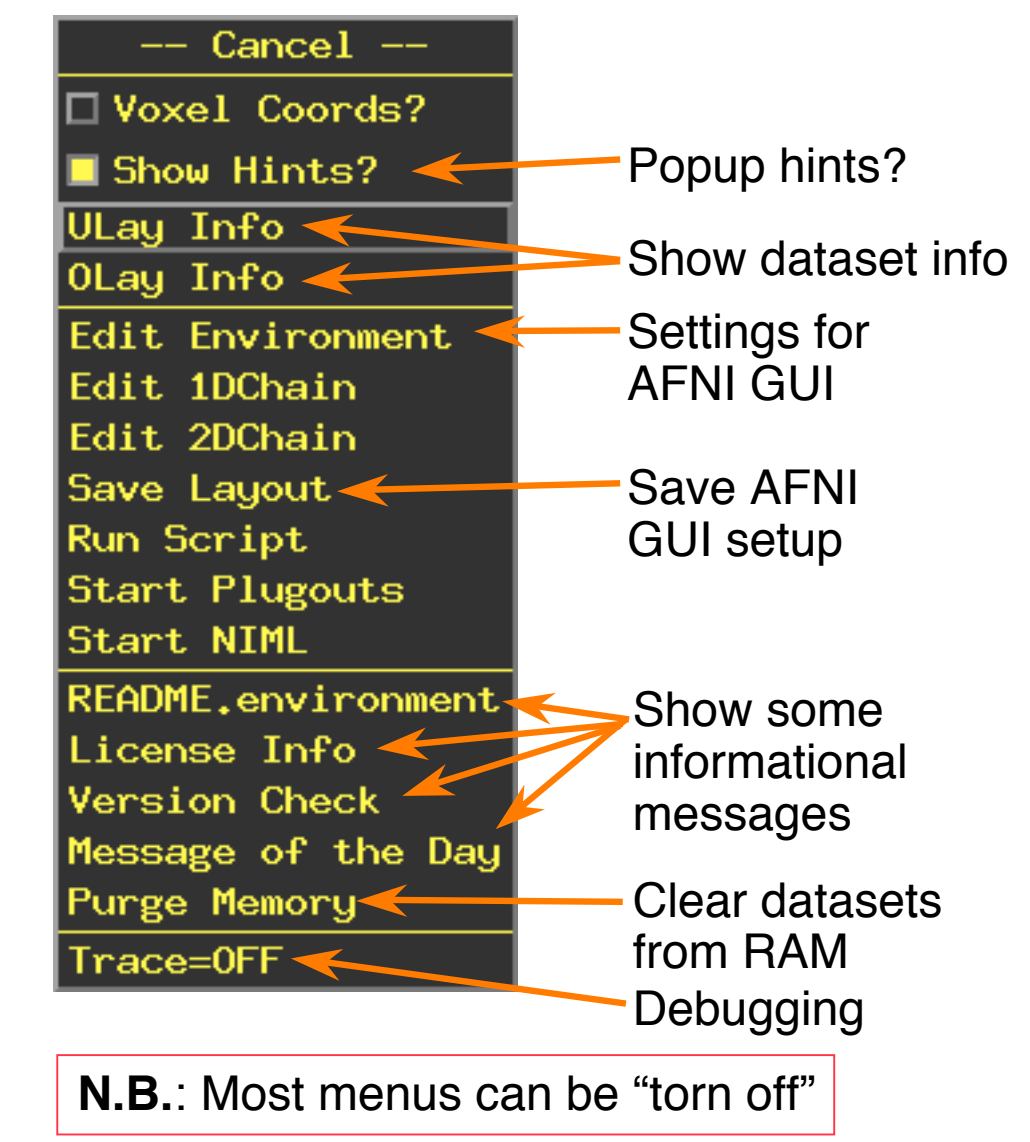

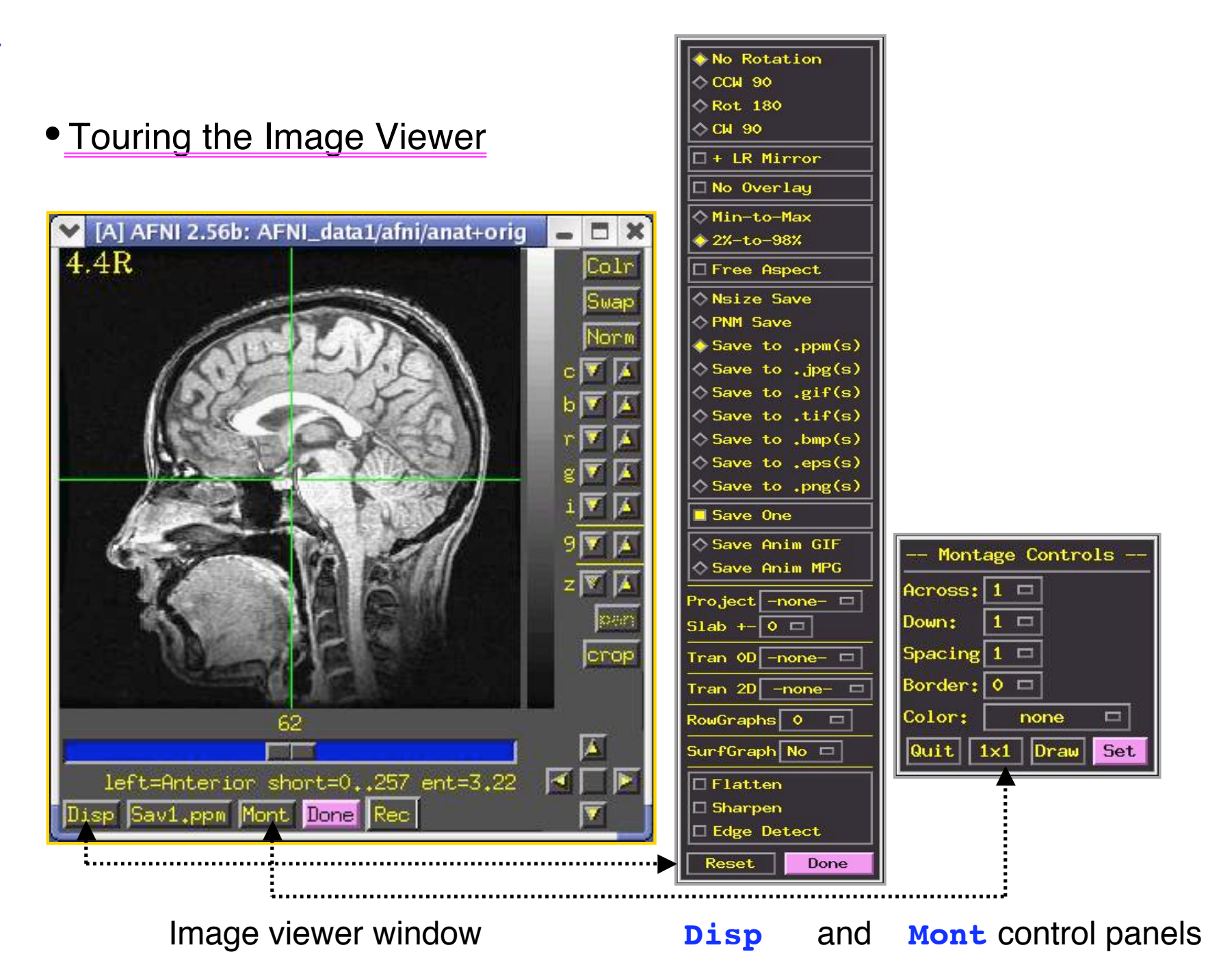

-8-

- -9-
- $\star$  Crosshairs in image window show current focus location (=*xyz* in AFNI controller)
  - Also show the cut planes for the other image viewers
  - When using image montage, other viewers show multiple crosshairs
  - Can control crosshair color and gap size from main AFNI controller
- $\star$  Slider below image lets you move between slices
  - $\diamond$  Left-click and drag 'thumb' to move past many slices
  - $\diamond$  Left-click ahead or behind thumb to move 1 image at a time
    - -Hold button click down to scroll continuously through slices
  - Average And Antipaction And Antipactical Antipactical
  - Mouse scroll-wheel action when cursor is over image also changes slices
- ★ Vertical intensity bar to right of image shows mapping from numbers stored in image to colors shown on screen
  - Bottom of intensity bar corresponds to smallest numbers displayed
     A
  - Top corresponds to largest numbers displayed (popup hint shows numerical range)
  - Smallest-to-largest display range is selected from [Disp] control panel
    - or from hidden right-click popup menu on intensity bar
  - All image viewers from all AFNI controllers use the same intensity bar
    - so when you change intensity scale in one viewer, all others viewers change
    - unless AFNI is started with the -uniq command line option, in which case each AFNI controller's viewers have independent intensity bars
    - but all image viewers from same controller always share same intensity bar
  - Mouse scroll-wheel action when cursor is over intensity bar changes contrast

-10-

Colr Swap Norm c V (A) b V (A) r V (A) g V (A) g V (A) 7 V (A) z V (A) pan

 $\star$  Buttons at right of image viewer window

- [<u>Colr</u>] changes grayscale to color spectrum, and back (fun & useless)
- ♦ [Swap] swaps top of intensity bar with bottom
- ♦ [Norm] returns the intensity bar to normal (after you mess it up)
- ♦ [C] controls contrast
- [b] controls brightness
  - → Useful combination [c] ▲ 2-3 times, [b] ▼ 2-3 times
- [R] rotates the intensity bar (also fun & useless)
- [g] changes the gamma factor (nonlinearity) for the intensity bar
- ♦ [i] changes the size of the image in the window
- ♦ [9] changes the opacity of the color overlay
  - This control only present for X11 TrueColor displays
- $\diamond$  [z] zooms out and in
- ♦ [pan] lets you pan around when zoomed in
- [crop] lets you crop the image viewing area
- $\star$  At bottom right, the arrowpad controls the crosshairs

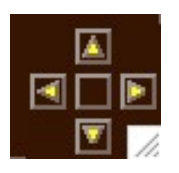

- Arrows move 1 pixel in that direction for that window
  - → Sagittal is same as Axial
- Central button closes and opens crosshair gap (for fine control of where the crosshairs are)
- Items on AFNI controller (below xyz display) also alter crosshairs
  - → Can change color, gap size, ...

-11-

\* Buttons along bottom of image viewer window provide various services

- [Disp] controls the way images are displayed and saved
  - Pops up its own control window: most controls change image immediately
  - Orientation controls at top allow you to flip image around
  - → [<u>No Overlay</u>] lets you turn color overlays off (crosshairs; function)
  - [Min-to-Max]  $\Rightarrow$  intensity bar is data min-to-max
  - → [2%-to-98%]  $\Rightarrow$  intensity bar is smallest 2% of data to largest 98%
    - Avoids having a few very bright voxels dominate intensity scaling
  - [Free Aspect] lets you distort image shape freely
    - Otherwise, AFNI tries to keep image shape "true" as you stretch/shrink window
  - [Save panel] controls how images are saved to disk:
    - All buttons off  $\Rightarrow$  saved image file contains slice raw data (not what you want)
    - [<u>Nsize Save</u>]  $\Rightarrow$  same, but images are 2<sup>N</sup> in size
    - [<u>PNM Save</u>] ⇒ images are saved in PPM/PGM format (color/gray)
    - [Save to .xxx(s)]  $\Rightarrow$  saves image(s) to specified format
    - [Save One]  $\Rightarrow$  for saving montage
  - [<u>Tran OD</u>] lets you transform voxel values before display
    - [Log10] and [SSqrt] useful for images with extreme values
  - [<u>Tran 2D</u>] provides some 2D image filters (underlay only)
    - [Median 9] smoothing can be useful for printing images
  - [<u>Rowgraphs</u>] lets you graph the voxel values from image rows
    - If you want columns, flip the image with [<u>CCW 90</u>]
  - [Surfgraph] lets you graph the voxel values in a surface graph]

No Rotation ♦ CCW 90 ◇ Rot 180 ◇ CW 90 + LR Mirror □ No Overlau ♦ Min-to-Max > 2%-to-98% Free Aspect ♦ Nsize Save ♦ PNM Save Save to .ppm(s) Save to .jpg(s) Save to .gif(s) ♦ Save to .tif(s) ♦ Save to .bmp(s) ♦ Save to .eps(s) ♦ Save to .png(s) Save One ♦ Save Anim GIF ♦ Save Anim MPG Project -none- 🗖 Slab +- 0 🗖 Tran OD -none- 🗖 Tran 2D -none-RowGraphs 0 📼 SurfGraph No 🗖 🗆 Flatten Sharpen Edge Detect Reset Done

- Three extra imaging processing filters are provided at the bottom
  - [<u>Sharpen</u>] is sometimes useful for deblurring images
- ← [Reset] sets controls back to what they were when you opened [Disp]
- ► [Done] closes this control window
- ★ [<u>Save</u>] lets you save images from viewer to disk files
  - Warning: Images are saved as sent to the viewer, not as displayed
    - Means that aspect ratio of saved image may be wrong (non-square pixels)
    - $\rightarrow$  Can fix this with [Define Datamode]  $\Rightarrow$  [Warp Anat on Demand]
      - Or by setting **AFNI\_IMAGE\_SAVE SQUARE** to **YES**
  - [Save:bkg] means it will save the background image data itself, whatever the format it may be in (bytes, shorts, floats, complex numbers, RGB byte triples)
  - - → PPM for color, PGM for gray-only images
    - You might have to convert this to some other format
    - See AFNI FAQ #57 for instructions on image format conversion
  - [Sav1:xxx] means it will save the entire Montage in format "xxx"
    - → This is the <u>only</u> way to save a Montage layout (within AFNI)
    - [Save] options will only save single slice images (one or more)
  - ♦ [Save.xxx] means it will save image in the "xxx" format
    - You can also set this using the hidden right-click popup on the [<u>Save</u>] Button itself (so you don't need to open & close [<u>Disp</u>] just for this)
    - Format list depend on presence of image conversion programs on your system

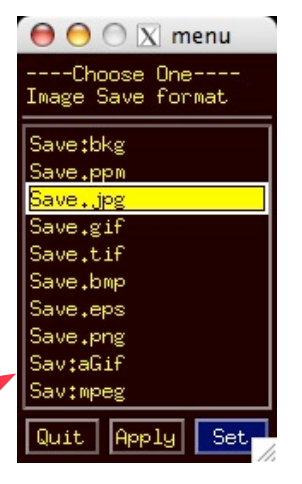

## After you press [<u>Save</u>], then it asks for a filename prefix

Except for [Sav1.xxx], it then asks for 'from' and 'to' slice indexes

- ➡ You can save many images this way
- → Filenames are like are like prefix.0037.ppm, for slice #37, ppm format
- [Sav1.xxx] immediately saves its one file after prefix is entered
- **★** [Mont] lets you display a rectangular layout of images (i.e., montage)
  - Pops up its own little control window
    - Controls at top do nothing until an action is selected on bottom row
  - [<u>Across</u>] and [<u>Down</u>] determine number of sub-images shown
  - [<u>Spacing</u>] determines how far apart the selected slices are
    - $\Rightarrow$  Every *n*<sup>th</sup> slice, for n = 1, 2, ...
    - Multiple crosshairs in other image viewers will show montage slices
  - [Border] lets you put some blank pixels between sub-images
    - → [Color] lets you choose the color of the border pixels

At bottom row, the action buttons cause something to happen:

- [Quit] closes the Montage control window
- [1x1] changes Across and Down back to 1
- [Draw] actually causes the montage to be drawn
- $\Rightarrow$  [Set]  $\Leftrightarrow$  [Draw] then [Quit]

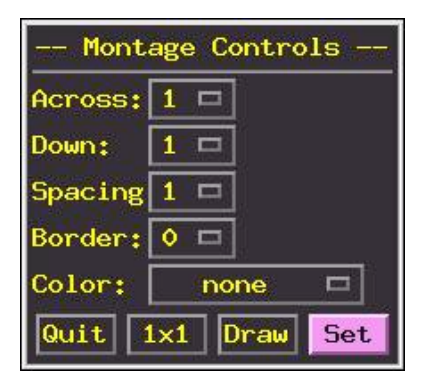

#### -14-

🔶 Off

-- Cancel --

🔷 Next One

◇Stay On ◆After End

🔷 Before Star

🔷 Insert --

♦ Insert ++
♦ OverWrite

🔷 -- OverWrite

++ OverWrite

- \* [<u>Rec</u>] lets you record images for later <u>Save</u>-ing
  - ◆ So you can build a sequence of images using any set of AFNI controls
    - → Change color maps, functional thresholds, datasets, ...
  - $\diamond$  Then save them to disk for animation, etc.
    - → If Unix programs whirlgif and/or gifsicle are installed on your system, AFNI can write GIF animations directly (e.g., for fun Web pages)
    - → If program mpeg\_encode is installed, AFNI can write MPEG-1 animations
    - Source code for these free programs is included with AFNI source code
    - [Rec] button pops down a menu that sets the record mode
      - →  $[Off] \Rightarrow$  recording is off
      - $\rightarrow$  [Next One]  $\Rightarrow$  next image displayed is recorded, then back to [Off]
      - $\rightarrow$  [Stay On]  $\Rightarrow$  record each image when displayed
      - Controls below the line determine where in the recording sequence the saved images will be stored as they are created
  - Recorded images go into a special new image viewer
    - Slider moves between recorded images
    - → [Kill] deletes 1 image from recorded sequence
    - [Save] will save record images
      - Right-click on [<u>Save</u>] for format menu
    - [Done] to close the recorded image viewer

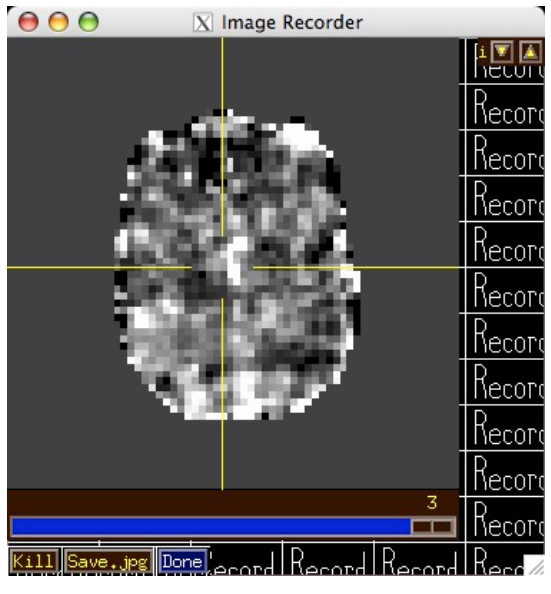

-15-

Jumpback Jump to (xyz)

Jump to (ijk) Jump to (MNI)

-Talairach to

-Where Am I? -Atlas Colors

Image display Edit Environment

Draw ROI plugin

= 0.111538

★ Hidden image popup menu (using Button 3 or right-click)

♦ [Jumpback] lets you jump the focus position back to its last place

- For when you click in the wrong place and get lost
- [<u>Jump to (xyz)</u>] lets you enter *xyz*-coordinates (in mm), and then the
   focus position will jump there
  - → External program 3dclust can generate *xyz* coordinates of interest
  - $\rightarrow$  Once you have +tlrc dataset, can jump to regions from Talairach atlas
- [<u>Jump to (ijk)</u>] lets you jump to a particular voxel index location
   [
   ]
- [<u>Image display</u>] lets you turn control widgets on and off
  - Can unclutter screen a little; useful if you want to make a screenshot
- Other items bring up controls that are discussed in other presentations

★ Hidden intensity bar popup menu

| Choose Display Range  |          |  |  |
|-----------------------|----------|--|--|
| Choose Zero Color     |          |  |  |
| Choose Flatten Range  |          |  |  |
| Choose Sharpen factor |          |  |  |
| 🗖 Plot Overlay Plots  |          |  |  |
| Display Graymap Plot  |          |  |  |
| Label                 | Off 🗖    |  |  |
| Size                  | Medium 🗖 |  |  |
| Tick I                | )iv. 0 🗖 |  |  |
| Tick S                | Gize 1 🗖 |  |  |

- [<u>Choose Display Range</u>] lets you pick the exact range of numbers that
   are mapped to intensity bar colors
   [
   ]
   ]
  - Normally, each slice image is mapped to colors separately when it is displayed
    - Using Min-to-Max or 2%-to-98% from [Disp]
  - If you want each image to be mapped the same way, then must give bottom-to-top values via this menu item (separate them with spaces)
  - → If you set third (optional) input 'ztop' to 1, values above 'top' are set to 0
  - To restore normal auto-mapping, set 'bot' and 'top' both to 0

- [<u>Choose Zero Color</u>] lets you choose the color that is displayed
   for voxel values that are exactly 0
  - Can be useful for filling in regions that were set to 0 by some program
  - For example, values below 'bot' from Choose Display Range (and above 'top' if 'ztop' was set to 1)
  - Choose the 'none' color to return to normal display
- [Choose Flatten Range] is used to control the Flatten filter from the [Disp] control window
   [Disp]
  - → This is almost useless don't bother to try it
- [Choose Sharpen Factor] is used to control the Sharpen filter
   from the [Disp] control window
   [Disp]
  - Larger values mean more sharpening (and more image graininess)
- [<u>Plot Overlay Plots</u>] turns overlay graphs on and off
  - Among other things, controls overlay of cortical surface geometry sent to AFNI from the SUMA program
- [Label] and [Size] control display of slice coordinate overlay plot
- [<u>Tick Div</u>] controls tick marks plotted around the outside of image

#### -17-

- Keyboard shortcuts while cursor is in the image window
  - $\star$  **q** = quit = close the viewer window
  - $\star$  v or v = video = move through slices automatically
  - $\star$  **r** or **R** = rebound video
  - $\star$  z or z = zoom out or in
  - $\star$  **p** = turn panning on or off (when zoomed in)
  - ★ c = turn cropping rectangle on or off
  - $\star$  i or I = change image fraction down or up
  - ★ m = switch between Min-to-Max and 2%-to-98% scaling
  - ★ a = fix image aspect ratio (if it gets deranged by windowing system)
  - ★ D = open Disp window
  - **\*** M = Open Mont window (N.B.: Disp and Mont are mutually exclusive!)
  - ★ S = open Save window
  - ★ o = turn color overlay display on and off (like [See Overlay] in AFNI GUI)
  - $\star$  **u** = switch the overlay dataset to be the underlay dataset temporarily
  - ★ keyboard arrow keys = move cursor one voxel (like arrowpad)
  - ★ PageUp and PageDown = change slice
  - ★ Delete = ROI drawing plugin 'Undo'
  - $\star$  F2 = Change to 'pencil' mode when using the ROI drawing plugin

- Mousing shortcuts in the image viewer
  - ★ Click down Button 1 (left button) in the image window and *hold it down*, then drag around while holding
    - ♦ Changes contrast and brightness
    - With a little practice, becomes an easy way to adjust images to your liking
    - Click-and-release in the same spot just causes crosshairs to move
    - You must move cursor a small distance while doing click-and-hold before the contrast/brightness change starts
  - ★ As mentioned earlier, scroll-wheel in the image window moves through slices
  - ★ Keyboard ALT (option on Macintosh) while using scroll-wheel in the image window will change the functional overlay threshold slider in the main AFNI GUI window
    - ♦ This action affects all image viewers in the current AFNI controller
    - Shift+scroll and Control+scroll are special on the Macintosh, and so are not used in AFNI
- As mentioned earlier, scroll-wheel in the intensity bar changes contrast
  - \* **ALT** or **option** plus scroll-wheel in intensity bar changes brightness

#### -18-

## • Touring the Graph Viewer

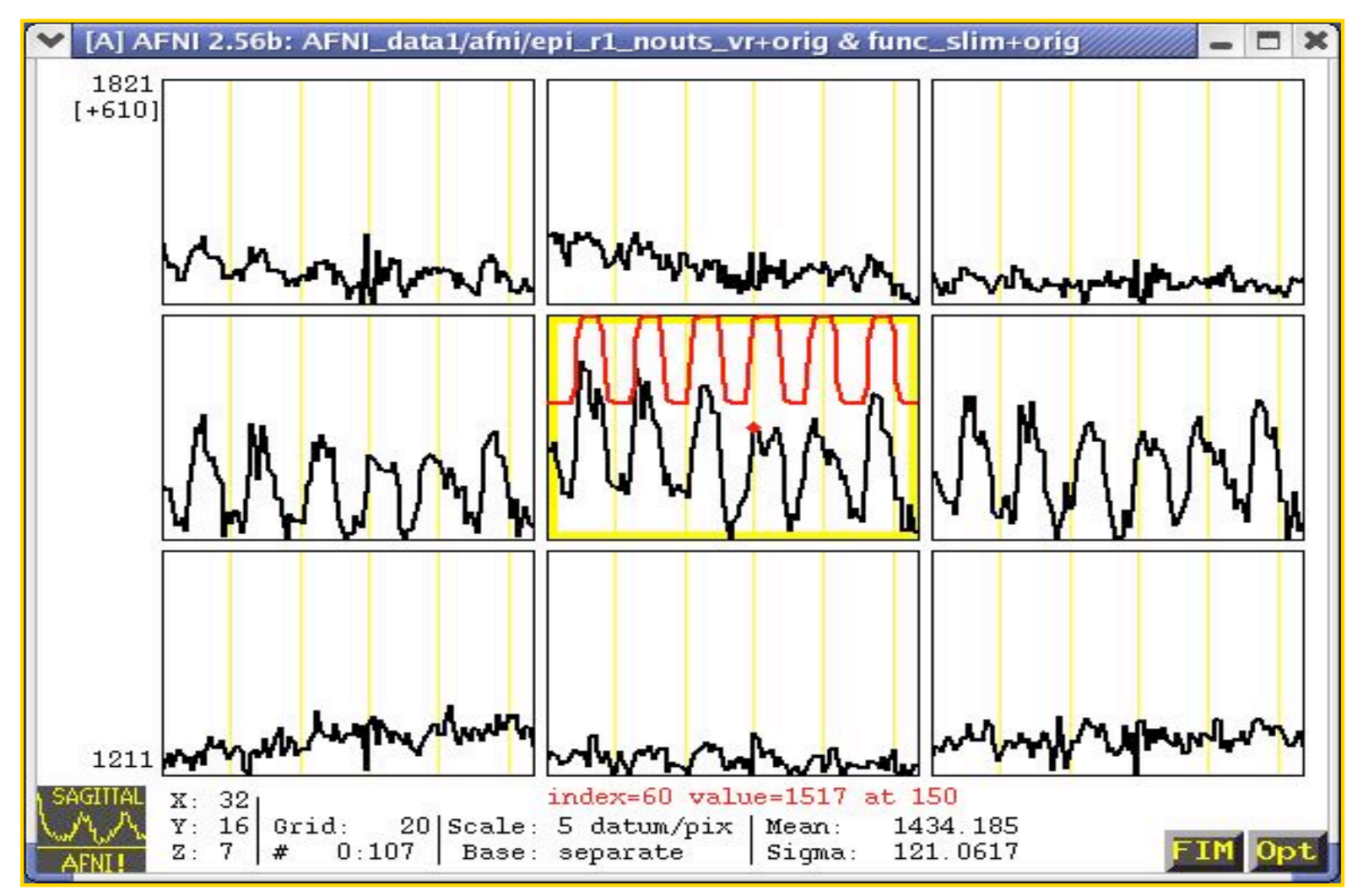

Graph Viewer with data (black) and reference waveforms (red)

- $\star$  Graph viewer takes voxel values from same dataset as image viewer
  - If dataset has only 1 sub-brick, graph viewer only shows numbers
    - → Not very useful unless you are an MRI physics type, perhaps
  - ♦ To look at images from one dataset locked to graphs from another dataset, must use 2 AFNI controllers and [<u>Define Datamode</u>] ⇒ [<u>Lock</u>] on AFNI control panel
- ★ If graph and image viewer in same slice orientation are both open, crosshairs in image window change to show a box containing dataset voxels being graphed
- ★ Central sub-graph (current focus location) is outlined in yellow
  - Current time index is marked with small red diamond on data graph
  - Left-clicking in a non-central sub-graph moves that location to focus
  - Left-clicking in central sub-graph moves time index to nearest point
    - -Can also use [Index] control in AFNI controller to change time
  - Right-clicking in any sub-graph pops up some statistics of its data
     A
     A
     A
     A
     A
     A
     A
     A
     A
     A
     A
     A
     A
     A
     A
     A
     A
     A
     A
     A
     A
     A
     A
     A
     A
     A
     A
     A
     A
     A
     A
     A
     A
     A
     A
     A
     A
     A
     A
     A
     A
     A
     A
     A
     A
     A
     A
     A
     A
     A
     A
     A
     A
     A
     A
     A
     A
     A
     A
     A
     A
     A
     A
     A
     A
     A
     A
     A
     A
     A
     A
     A
     A
     A
     A
     A
     A
     A
     A
     A
     A
     A
     A
     A
     A
     A
     A
     A
     A
     A
     A
     A
     A
     A
     A
     A
     A
     A
     A
     A
     A
     A
     A
     A
     A
     A
     A
     A
     A
     A
     A
     A
     A
     A
     A
     A
     A
     A
     A
     A
     A
     A
     A
     A
     A
     A
     A
     A
     A
     A
     A
     A
     A
     A
     A
     A
     A
     A
     A
     A
     A
     A
     A
     A
     A
     A
     A
     A
     A
     A
     A
     A
     A
     A
     A
     A
     A
     A
     A
     A
     A
     A
     A
     A
     A
     A
     A
     A
     A
     A
     A
     A
     A
     A
     A
     A
     A
     A
     A
     A
     A
     A
     A
     A
     A
     A
     A
     A
     A
     A
     A
     A
     A
     A
     A
     A
     A
     A
     A
     A
     A
     A
     A
     A
     A
     A
     A
     A
     A
     A
     A
     A
     A
     A
     A
     A
     A
     A
     A
     A
     A
     A
     A
     A
     A
     A
     A
     A
     A
     A
     A
     A
     A
     A
     A
     A
     A
     A
     A
     A
     A
     A
     A
     A
     A
     A
     A
     A
     A
     A
     A
     A
     A
     A
     A
     A
     A
     A
     A
     A
     A
     A
     A
     A
     A
     A
     A
     A
     A
     A
     A
     A
     A
     A
     A
     A
     A
     A
     A
     A
     A
     A
     A
     A
     A
     A
     A
     A
     A
     A
     A
     A
     A
     A
     A
     A
     A
     A
     A
     A
     A
     A
     A
     A
     A
     A
     A
     A
     A
     A
     A
     A
     A
     A
     A
     A
     A
     A
     A
     A
     A
     A
     A
     A
     A
     A
     A
     A
  - Left-clicking in icon (lower left corner) causes icon and menu buttons to disappear
    - → Useful if you want to do a screenshot to save AFNI window(s)
    - Left-clicking in same place will bring icon and buttons back

## ★ [<u>Opt</u>] menu buttons let you control how graphs appear

- Any items have <u>keyboard</u> shortcuts
  - Make sure you are typing into the correct window!
- - Mapping from voxel values to screen pixels
  - → **Down** [ <u>-</u>] shrinks graphs vertically; **Up** [ <u>+</u>] expands them
  - Auto [ a ] makes AFNI pick a nice scale factor
  - → [<u>Choose</u>] lets you pick exact scale factor
    - Positive values (pix/datum) or negative (datum/pix)
    - pix/datum = number of y screen pixels for each change of 1 in data
    - or datum/pix = size of change in data to get 1 y screen pixel
  - Current scale factor is shown below graphs
  - Scale factor does *not* change when you resize graph, change matrix, etc.
    - You usually have to auto-scale [ a ] afterwards
- [Matrix] changes number of sub-graphs
  - → Down [ m] and Up [ M] decrease and increase number
  - → [<u>Choose</u>] lets you pick number exactly
    - Alternative: keyboard [<u>N</u>], type number, then [<u>Enter</u>] key
    - Range of allowable matrix size is 1..21

|        | C        |
|--------|----------|
|        | Scale    |
|        | Matrix   |
|        | Grid     |
|        | Slice    |
|        | Colors,  |
|        | Baseline |
|        | Show 1   |
|        | Save PN  |
|        | Write Ce |
| - H    | Set 'w'  |
| s them | Tran OD  |
|        | Tran 1D  |
|        | Double F |
|        |          |

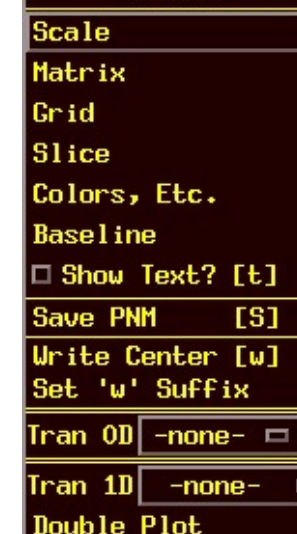

(-axis

Done

ncel -

[q]

## [Grid] lets you change spacing of vertical grid lines

- → Useful for showing regular timing interval (e.g., block timings)
- → Down [g] and Up [G] decrease and increase spacing
- → [<u>Choose</u>] lets you pick number exactly
- Current grid spacing is shown below graphs
- → [Index Pin] lets you pick the horizontal length of the sub-graph
  - Default **Top** is number of sub-bricks in dataset
  - Make it longer  $\Rightarrow$  graphs end before window
  - Make it shorter  $\Rightarrow$  graphs are truncated
  - Useful when switching between datasets of different lengths
  - Set **Bot** and **Top** to 0 to get back to default operation
  - · Current number of time points is shown below graphs
- **Horz** [<u>h</u>] will put in a dashed line at the y = 0 level in sub-graphs
  - Only useful if data range spans negative and positive values!
- [<u>Slice</u>] lets you change slices
  - → Down [ Z ] and Up [ Z ] move one slice
  - Can also choose slice directly from menu
  - Current voxel indexes are shown below graphs
    - Corresponds to [<u>Voxel Coords?</u>] Display in AFNI controller (from Define Datamode ⇒ Misc menu)

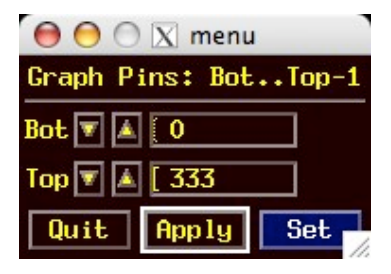

#### -23-

| Axial                                                                       |                                                                                                    |   |  |  |
|-----------------------------------------------------------------------------|----------------------------------------------------------------------------------------------------|---|--|--|
| Boxes                                                                       | black                                                                                                    |   |  |  |
| 🗆 Use                                                                       | Thick Line                                                                                                  | s |  |  |
| BackG                                                                       | white                                                                                                    |   |  |  |
| Grid                                                                        | yellow                                                                                                    |   |  |  |
| 🗆 Use                                                                       | Use Thick Lines                                                                                             |   |  |  |
| Text                                                                        | black                                                                                                    |   |  |  |
| Data                                                                        | black                                                                                                    |   |  |  |
| 💷 Use                                                                       | Thick Line                                                                                                  | s |  |  |
| 🔷 Grap                                                                      | h Points                                                                                                    |   |  |  |
| ♦ Points+Lines                                                              |                                                                                                    |   |  |  |
|                                                                             |                                                                                                    |   |  |  |
| Ideal                                                                       | red                                                                                                    |   |  |  |
| Ideal<br>IUse                                                               | red<br>Thick Line                                                                                           | s |  |  |
| Ideal<br>■ Use<br>Ort                                                       | red<br>Thick Line<br>green                                                                                  |   |  |  |
| Ideal<br>Use<br>Ort<br>Use                                                  | red<br>Thick Line<br>green<br>Thick Line                                                                    |   |  |  |
| Ideal<br>Use<br>Ort<br>Use<br>Ignore                                        | red<br>Thick Line<br>green<br>Thick Line<br>dk-blue                                                         |   |  |  |
| Idea1<br>■ Use<br>Ort<br>■ Use<br>Ignore<br>Dplot                           | red<br>Thick Line<br>green<br>Thick Line<br>dk-blue<br>red                                                  |   |  |  |
| Ideal<br>Use<br>Ort<br>Use<br>Ignore<br>Dplot                               | red<br>Thick Line<br>green<br>Thick Line<br>dk-blue<br>red<br>Thick Line                                    |   |  |  |
| Idea 1<br>Use<br>Ort<br>Use<br>Ignore<br>Dplot<br>Use<br>\$ Grap            | red<br>Thick Line<br>green<br>Thick Line<br>dk-blue<br>red<br>Thick Line<br>h Points                        |   |  |  |
| Idea 1<br>Use<br>Ort<br>Use<br>Ignore<br>Dplot<br>Use<br>Grap<br>On<br>Poin | red<br>Thick Line<br>green<br>Thick Line<br>dk-blue<br>red<br>red<br>Thick Line<br>h Points<br>ts+Lines     |   |  |  |
| Idea1<br>Use<br>Ort<br>Use<br>Ignore<br>Dplot<br>Use<br>Crap<br>Craph (     | red<br>Thick Line<br>green<br>Thick Line<br>dk-blue<br>red<br>Thick Line<br>h Points<br>ts+Lines<br>Gap 4 = |   |  |  |

[Colors, Etc.] lets you alter the colors/lines used for drawing
 Lines used for sub-graph frame boxes, grid lines, data graphs, FIM orts/ideals, and double plots can have color changes and be made thicker

- · Grid color is also used to highlight central sub-graph
- Can choose to graph curves as lines, points, or both together
- Can change color of background and text
- Can change gap between sub-graph boxes
- ♦ Baseline [ b] changes how the sub-graphs are plotted
  - All sub-graphs have same scale factor, to convert values into vertical pixels
  - Baseline is value that gets plotted to bottom of sub-graph
  - → Individual: all sub-graphs have different baselines
    - Baseline = smallest value in each displayed time series
    - This can be confusing; same vertical location *doesn't* mean same value
    - Shown below graphs as Base: separate
  - → <u>Common</u>: all sub-graphs shown at any one time get same baseline
    - Baseline = smallest value in all displayed time series
    - Shown below graphs as Base: common
    - Usually need to rescale [ <u>a</u> ] after changing baseline
  - <u>Global</u>: all sub-graphs get same baseline even when spatial position changes
    - Set from [Baseline]  $\Rightarrow$  [Set Global] menu item
    - Default global level is smallest value in entire dataset

-Range of central sub-graph is shown at left of graph region

- · Central sub-graph bottom (baseline) value is shown at lower left
- Upper left shows value at top of central sub-graph box
- Number in [brackets] shows data range of one sub-graph box's height
- If baselines are separate, bot/top values only apply to *central* sub-graph
- ♦ Show text? [ t] allows you to see text display of values instead of graphs
- ♦ Save PNM [ S] lets you save a snapshot of window to a PNM image file
  - → But: if filename ends in ".jpg", will actually write a JPEG image file!
- ♦ Write Center [ w] lets you write data from central sub-graph to a file
  - $\Rightarrow$  File is in ASCII format  $\Rightarrow$  can be imported into other programs
  - → Filename is of form xxx\_yyy\_zzz.suffix.1D (using voxel indexes)
  - → Suffix is chosen using [Set 'w' suffix] button
- ♦ [<u>Tran 0D]</u> and [<u>Tran 1D</u>] let you transform the data before it is graphed
  - [Log10] and [SSqrt] useful for images with extreme values
  - ➡ [Median3] and [OSfilt3] are for are for smoothing time series
  - Other choices are functions controlled by/from plugins
  - [Double Plot] lets you plot output of [Tran 1D] and original data together
    - Color of transformed data from [Dplot] on the [Colors, Etc.] menu
    - [Dataset#2] transformation lets you plot two datasets together
    - [Dataset#N] lets you plot multiple datasets as overlay

- ♦ [X-axis] menu lets you choose how graph x-axis is chosen
  - $\rightarrow$  <u>Default</u>: *x* is linear in time
  - $\rightarrow$  Can instead choose *x* from a .1D format file from disk
  - Useful only in very limited circumstances!
- Done [ q ] closes the graph viewer window
- **\* Keystrokes** in graphs that have no menu items are:
  - or left-arrow key moves time index down by 1
  - $\diamond$  [ > ] or right-arrow key moves time index up by 1
  - $\diamond$  [1] moves time index to beginning (time index = 0)
  - \* [1] moves time index to end
  - $\diamond$  [  ${\tt L}$  ] turns off/on the AFNI logo in the corner
  - $\diamond$  [ v V r R] are video mode operations, like in the image viewer
    - → Moving through time index, rather than slice index
    - An easy way to animate an EPI time series, to look for subject motion
- **\*** [**FIM**] menu controls interactive functional image calculations
  - Not documented here
  - See 'Educational materials' pages at AFNI Web site (maybe)

## Brief Tour of the Functional Color Overlay Controls

\* Open with [Define Overlay] button on AFNI controller

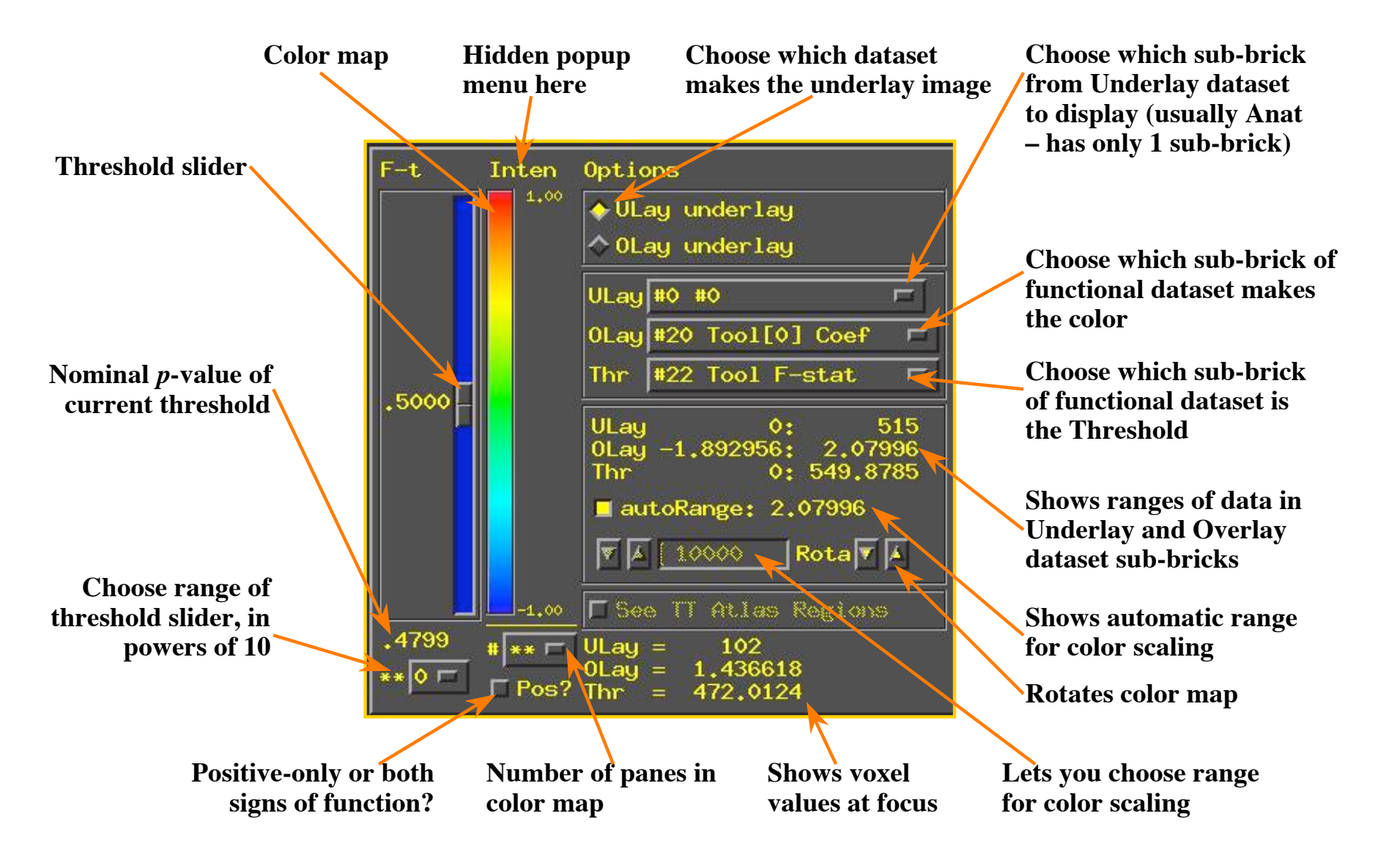

# **AFNI** Plugins

- Plugins are modules (programs) that attach themselves to AFNI when AFNI starts and add some interactive capabilities to the GUI program
- There is a (somewhat old) manual for writing plugins
- Useful plugins:

#### \* <u>3D Registration</u>:

Provides a GUI control for time series registration (same as 3dvolreg)

#### \* Dataset Copy:

Copy a dataset (useful as a start for ROI drawing)

#### **\*** Dataset NOTES:

Add arbitrary text notes to a dataset header

#### \* Draw Dataset, Gyrus Finder:

Draw regions-of-interest (ROIs) on 2D slices

#### \* <u>Histogram</u>:

Graph the histogram of a sub-brick, or some parts of it

## \* Deconvolution, Nlfit & Nlerr:

Do linear and nonlinear regression interactively on the dataset time series being displayed in a graph viewer

# Plugins Menu

| Cancel          | Dataset#N       | NLfit & NLerr    |
|-----------------|-----------------|------------------|
| 2D Registration | Deconvolution   | Nudge Dataset    |
| 3D Cluster      | Draw Dataset    | Permutation Test |
| 3D Correlation  | Dset Zeropad    | Power Spectrum   |
| 3D Dump98       | Edit Tagset     | Render [new]     |
| 3D Edit         | Expr OD         | Render Dataset   |
| 3D Registration | Fourier Stuff   | Reorder          |
| 3D+t Extract    | Gyrus Finder    | RETROICOR        |
| 3D+t Statistic  | Hemi-subtract   | ROI Average      |
| 4D Dump         | Hilbert Delay98 | ROI Plot         |
| BRIK Compressor | Histogram       | ScatterPlot      |
| Coord Order     | Histogram: BFit | SingleTrial Avg  |
| Dataset Copy    | Histogram: CC   | Threshold        |
| Dataset Dup     | L1_Fit & Dtr    | TS Generate      |
| Dataset NOTES   | LSqFit & Dtr    | Vol2Surf         |
| Dataset Rename  | maskcalc        | Wavelets         |
| Dataset#2       | Maxima          |                  |

Colors of plugin buttons can be set in your .afnirc file

## **\* Render Dataset**: Volume rendering with functional overlays

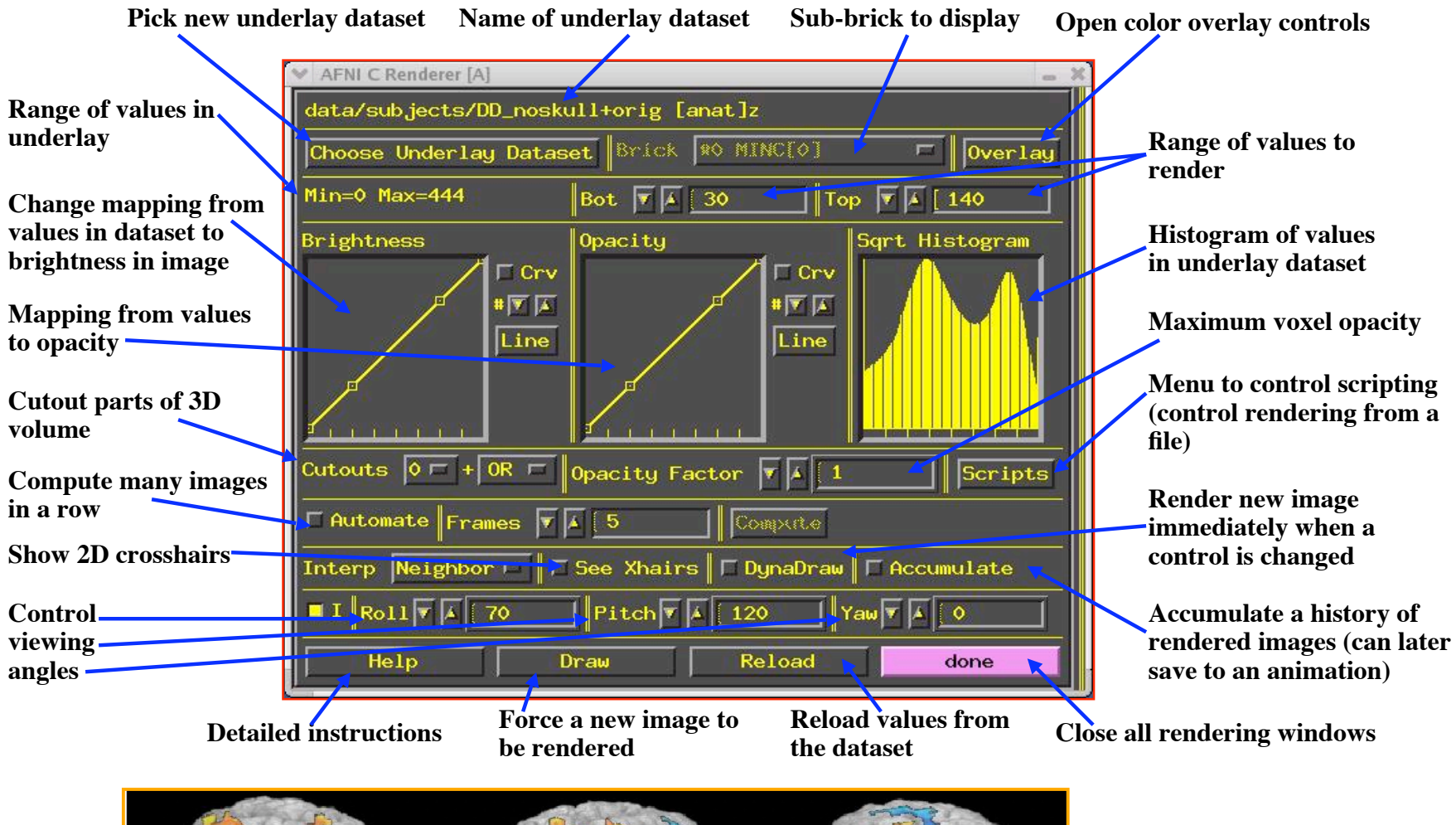

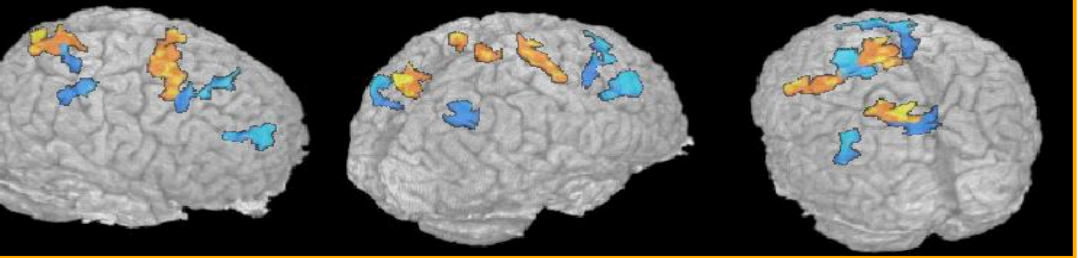

Being close to your FMRI data doesn't get any better than this!

# Using **AFNI** in Batch Mode

- Batch mode programs are run by typing commands directly to the computer, or by putting these commands into text files (*scripts*) and later executing them
- Advantages of batch mode (over graphical user interface)
  - ★ Can process new datasets exactly the same way as previous ones
  - ★ Can link together a series of programs to produce custom results
  - ★ Programs that take a long time to operate are easier to 'fire and forget' from a script than if they had a GUI
  - $\star$  It's easier to write a batch mode program
- Disadvantages of batch mode
  - ★ Requires typing, rather than pointing-and-clicking
  - ★ Requires learning/remembering how a program works all at once, rather than (re)discovering it through a kinder gentler interface
  - ★ Many younger (born after 1970) researchers have virtually no experience with a command line interface, or anything like it
- Many significant AFNI capabilities are only available in batch mode programs
  - ★ This is especially true of functions that combine data from multiple datasets to produce new datasets

• The 3d\* series of programs (generally) take as input one or more AFNI datasets, and produce as output one (or more) new AFNI datasets

## • Time series activation analysis programs:

## \* <u>3dfim</u>, <u>3dfim</u>+, <u>3ddelay</u>

Variations on 'classical' correlation analysis of each voxel's time series with a single reference (ideal) waveform

#### \* 3dDeconvolve:

Multiple linear regression and/or linear deconvolution to fit each voxel's time series to a multi-dimensional signal model (similar models are found in SPM)

#### \* 3dNLfim:

Nonlinear regression to fit each voxel's time series to an arbitrary functional model provided by the user

## • Time series utility programs:

#### \* <u>3dFourier</u>:

Fourier domain filtering voxels time series

#### \* <u>3dTcorrelate</u>:

Compute correlation coefficient of 2 datasets, voxel-by-voxel

#### \* 3dTsmooth:

Smooth voxel time series

-31-

#### **\*** 3dTqual, 3dToutcount:

Examine voxel time series for statistical 'outliers'

#### \* 3dTcat:

Shift voxel time series to a common temporal region

### **\* 3dTstat**:

Basic statistics on voxel time series

## \* 3dvolreg:

Volume registration to suppress motion artifacts, and to align same-subject data from different scanning sessions

## • Multi-dataset statistical operations:

## \* 3dttest:

Voxel-by-voxel t-tests

## **\* 3danova**, **3danova2**, **3danova3**:

1-, 2-, and 3-way voxel-by-voxel ANOVAs, including random effects and nested models

## \* <u>3dFriedman</u>:

Voxel-by-voxel nonparametric statistical tests analogous to ANOVAs

## \* <u>3dRegAna</u>:

General linear regression models and tests derived therefrom

## • Miscellaneous operations on datasets:

## \* 3dAnatNudge:

Try to align high-resolution anatomical volume with low-resolution EPI volume

## \* 3dClipLevel:

Find the voxel value to threshold EPI volume so as to remove most of the non-brain tissue

## **\* 3dIntracranial**:

Strip the scalp and other non-brain tissue from a high-resolution T1weighted anatomical volume

## **\*** 3dMean:

Compute the mean of a collection of datasets, voxel-by-voxel

## \* 3dmaskdump, 3dmaskave, 3dROIstats:

Extract values from datasets and write to ASCII files

## \* 3dUndump:

Take values from ASCII files and write into a dataset

## \* 3dmerge:

Lots of options to edit datasets and combine them in multifarious and nefarious ways

## \* 3dZeropad, 3dZcutup, 3dZcat, 3dZregrid:

Utilities to add/subtract/resample datasets in the slice (z) direction

#### **\* 3daxialize**:

Re-write a dataset in a new slice direction

#### **\* 3dcalc**:

General purpose voxel-by-voxel dataset calculator

## \* <u>3dresample</u>, <u>3dfractionize</u>:

Resample a binary mask dataset from one resolution to another

### \* <u>3drotate:</u>

Rotate a dataset to a new orientation in space

## \* 3dpc:

Extract principal components from a collection of datasets

## \* 3dWinsor:

Spatially filter a T1-weighted anatomical dataset to reduce noise and make the gray-white matter boundary a little more distinct

## \* <u>3dclust:</u>

Find clusters of activated voxels and print out statistics about them

## \* 3dExtrema:

Find local extrema (maxima or minima) in a dataset --- intended for functional activation maps